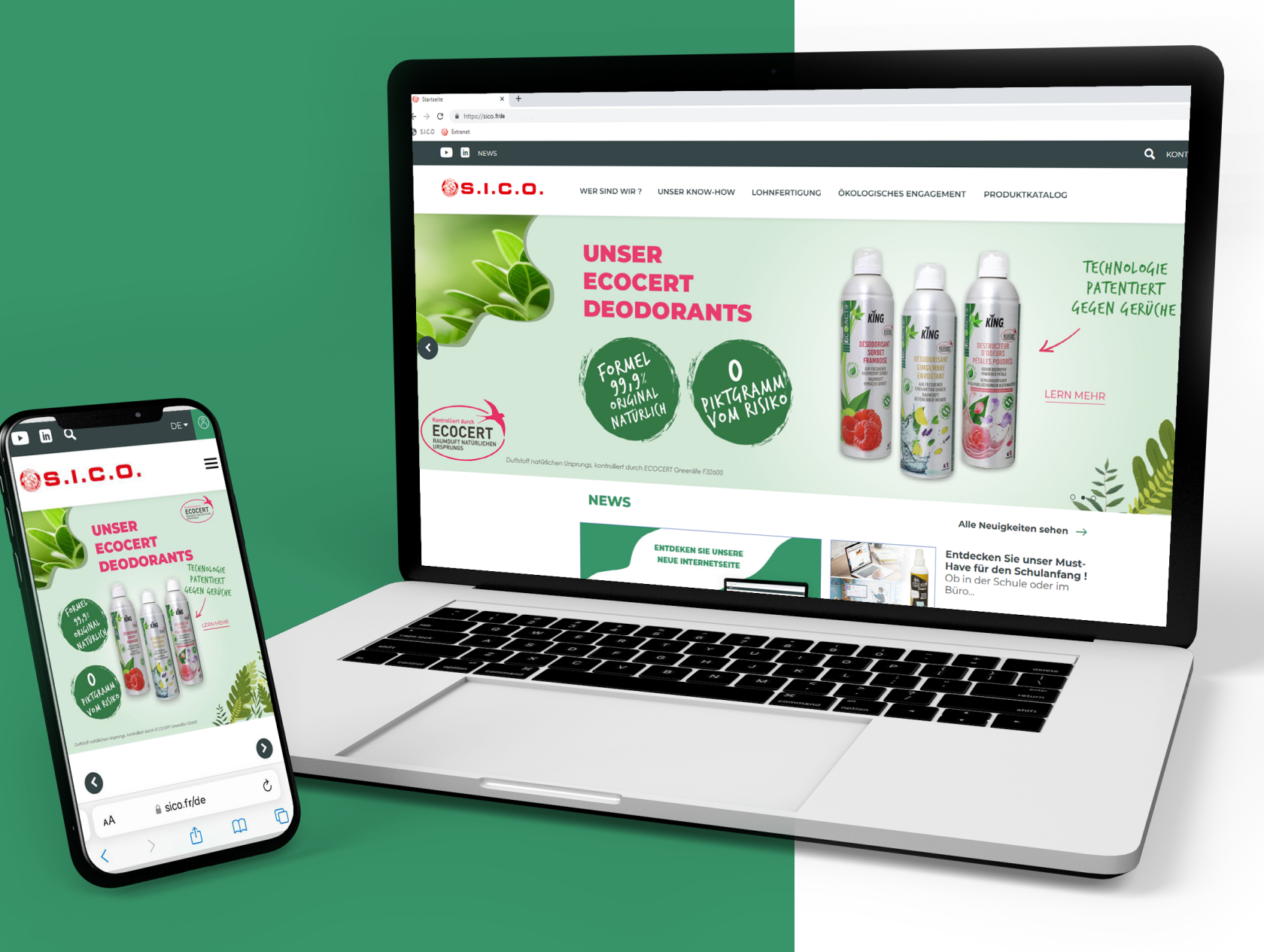

# **BENUTZERHANDBUCH** KUNDENBEREICH

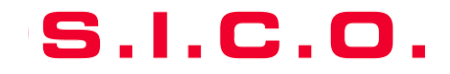

### S.I.C.O.

# WILLKOMMEN AUF UNSERER NEUEN INTERNETSEITE !

Entdecken Sie die neue Oberfläche <u>unserer</u> <u>Website</u>, intuitiver, schlichter und Ergonomischer mit einer überarbeiteten visuellen Identität :

- Ein schlichtes Design für mehr Lesekomfort
- Eine verbesserte Ergonomie für eine vereinfachte Navigation
- Eine f
  ür Handys und Tablets angepasste Lesbarkeit
- Ein überarbeiteter Produktkatalog für eine optimierte Filterung.
- Der Download von FT, FTS, Fotos und Produktdokumenten mit einem Klick !

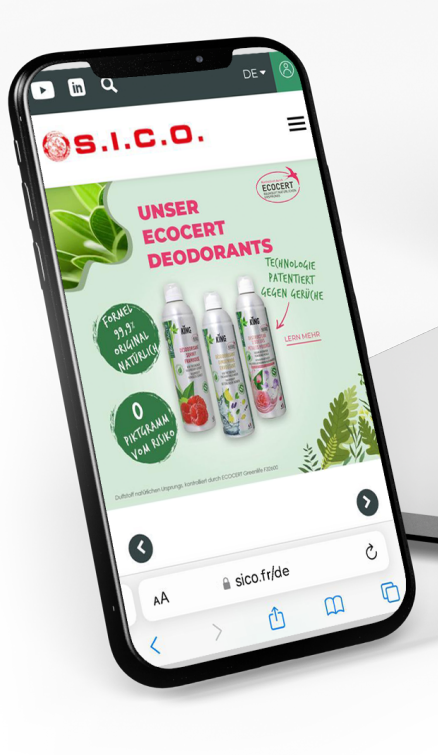

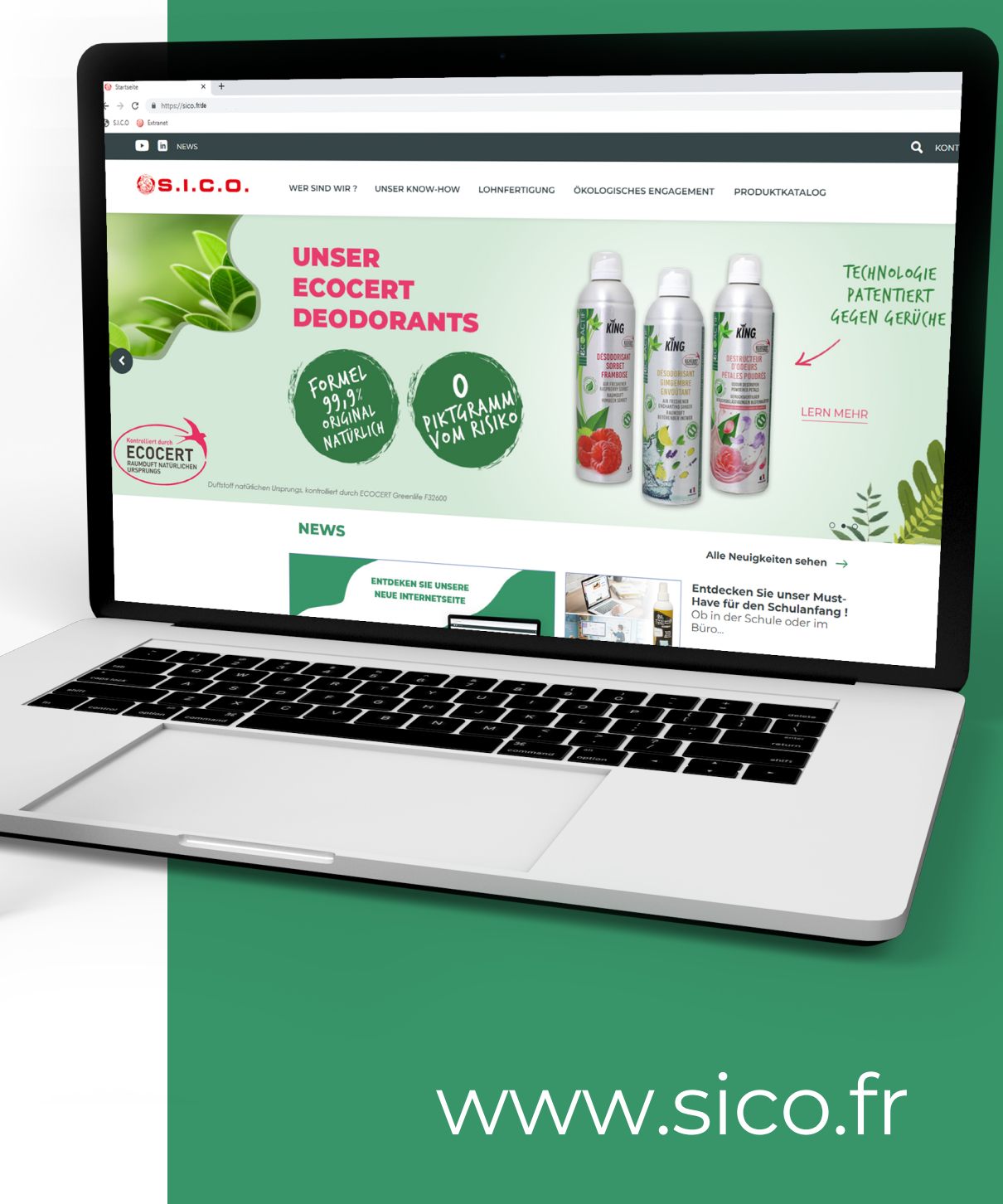

- Loggen Sie sich in Ihren Kundenbereich ein.
- Zugang zum Produktkatalog
- Ein Produkt suchen
- Entdecken Sie die Produktinformationen
- Dokumente herunterladen
- Hilfe und Kontakte

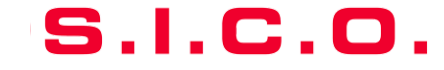

### Willkommen auf unserer neuen Benutzeroberfläche!

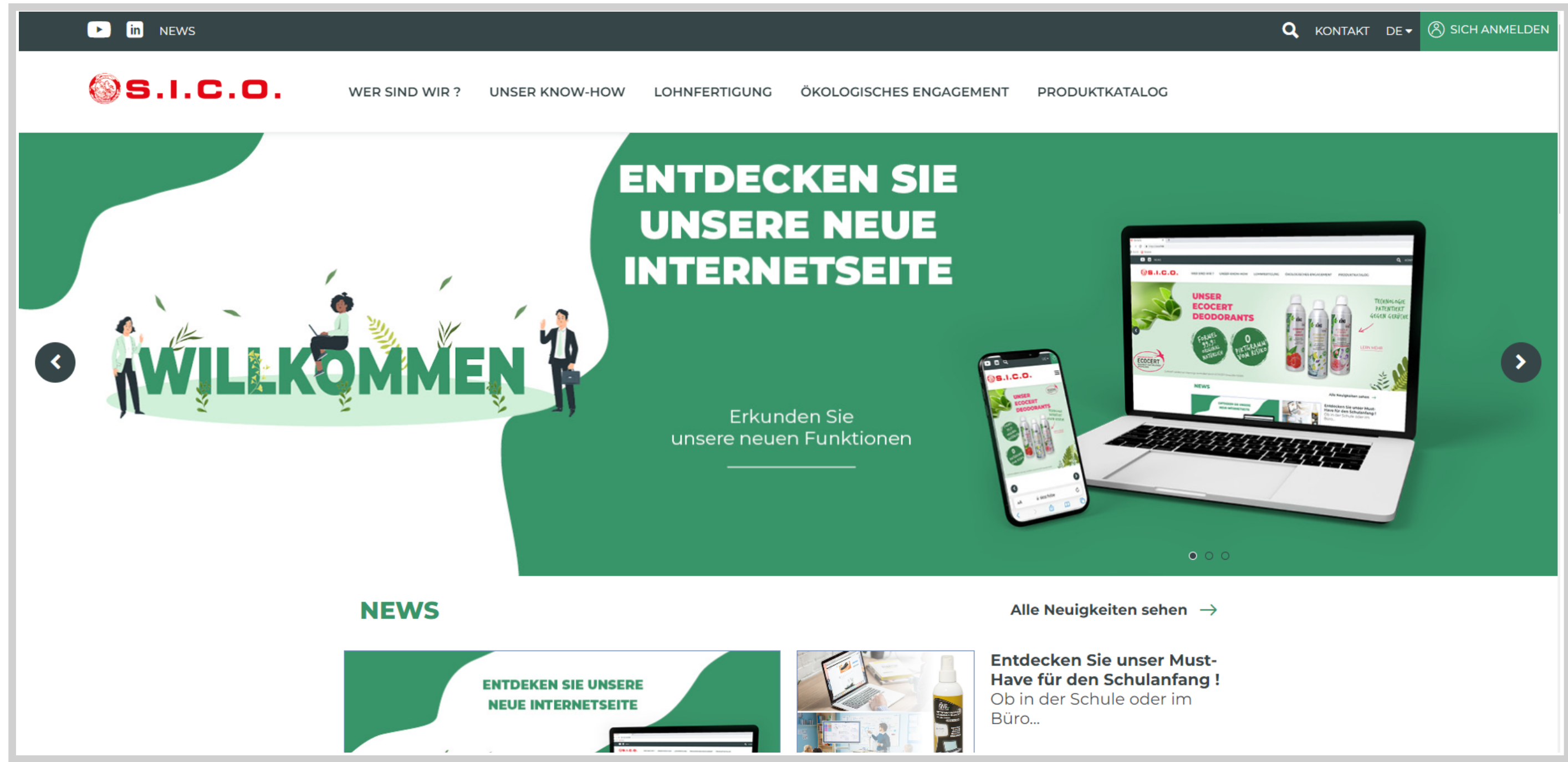

4

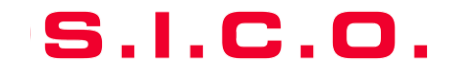

Klicken Sie oben rechts auf dem Bildschirm auf "ANMELDEN".

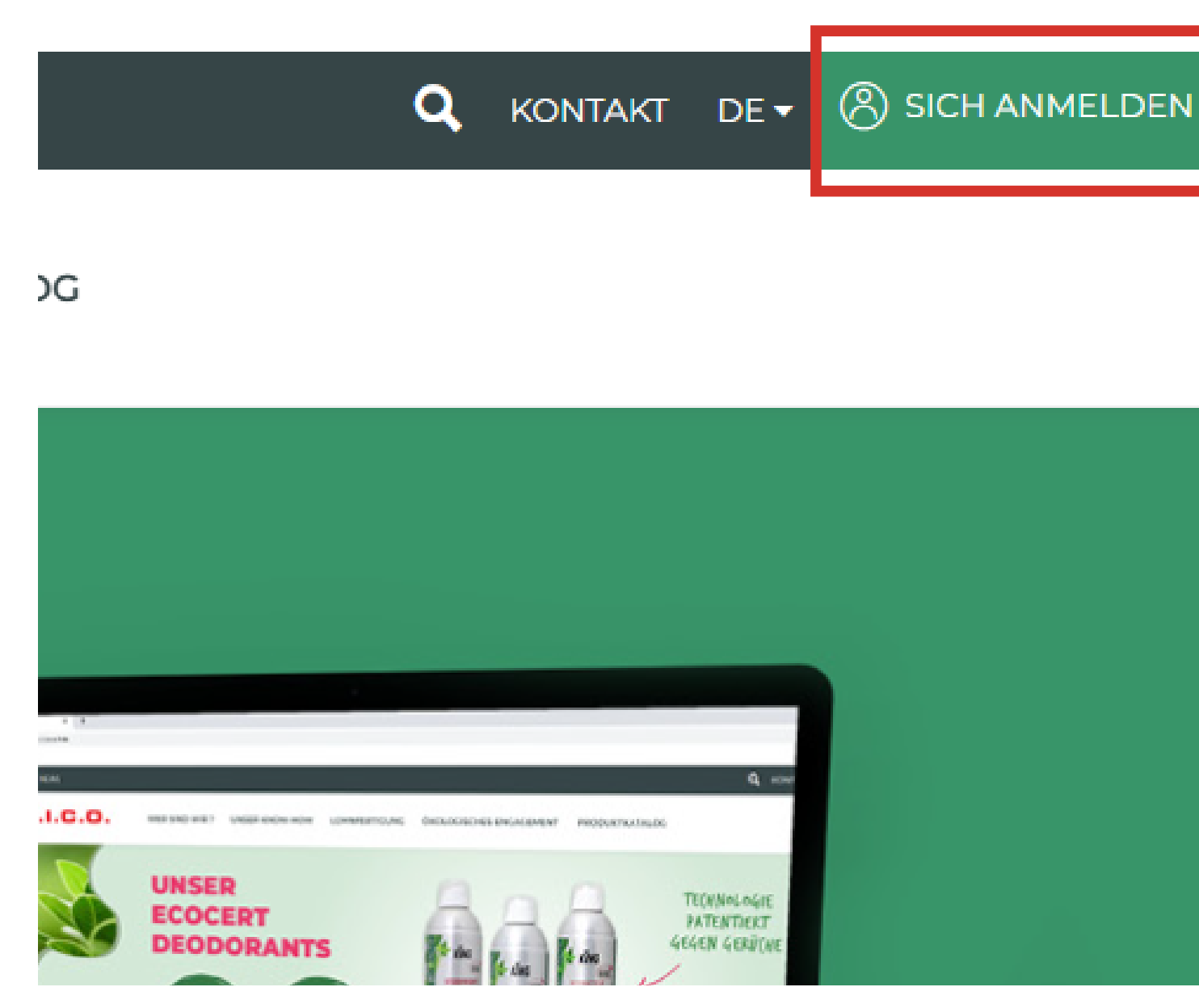

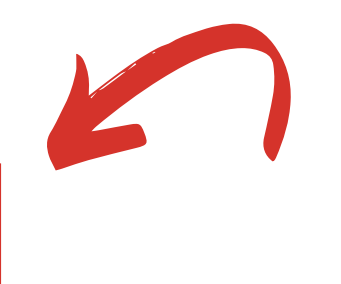

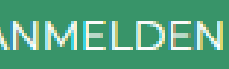

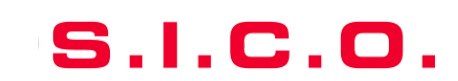

- Sie haben bereits ein konto
- Sie haben ihr passwort vergessen
- Sie haben noch kein konto

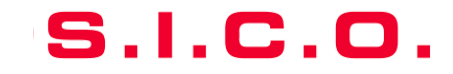

### **SIE HABEN BEREITS EIN KONTO:**

- 1. Geben Sie Ihre Codes ein (E-Mail und Passwort)
- 2. Kreuzen Sie das Kästchen "Sich an mich erinnern" an, damit Sie Ihre Codes nur einmal eingeben müssen (optional)

7

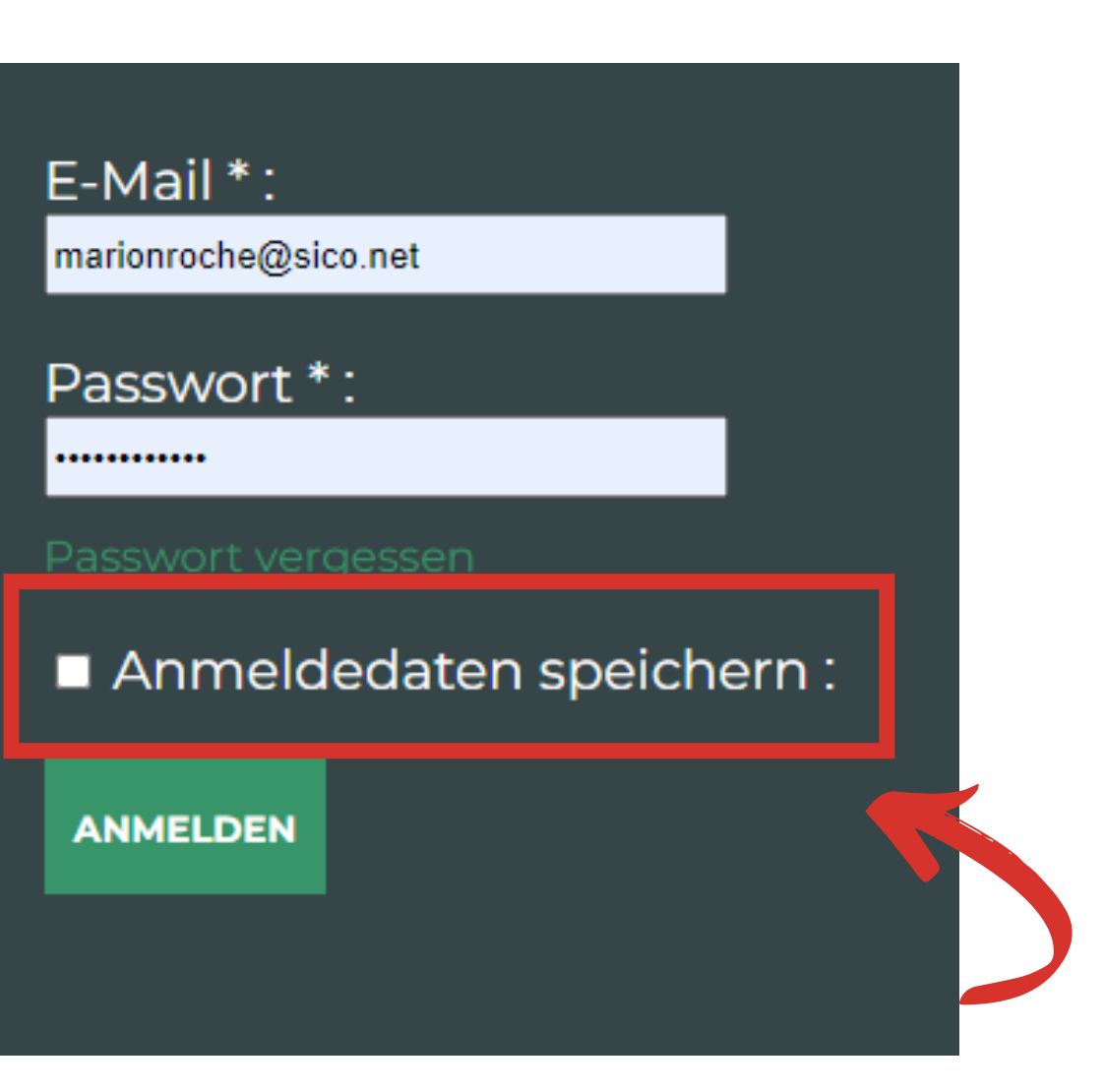

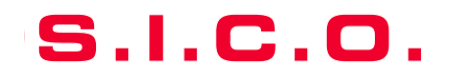

### **SIE HABEN IHR PASSWORT VERGESSEN :**

1. Klicken Sie auf "Passwort vergessen"

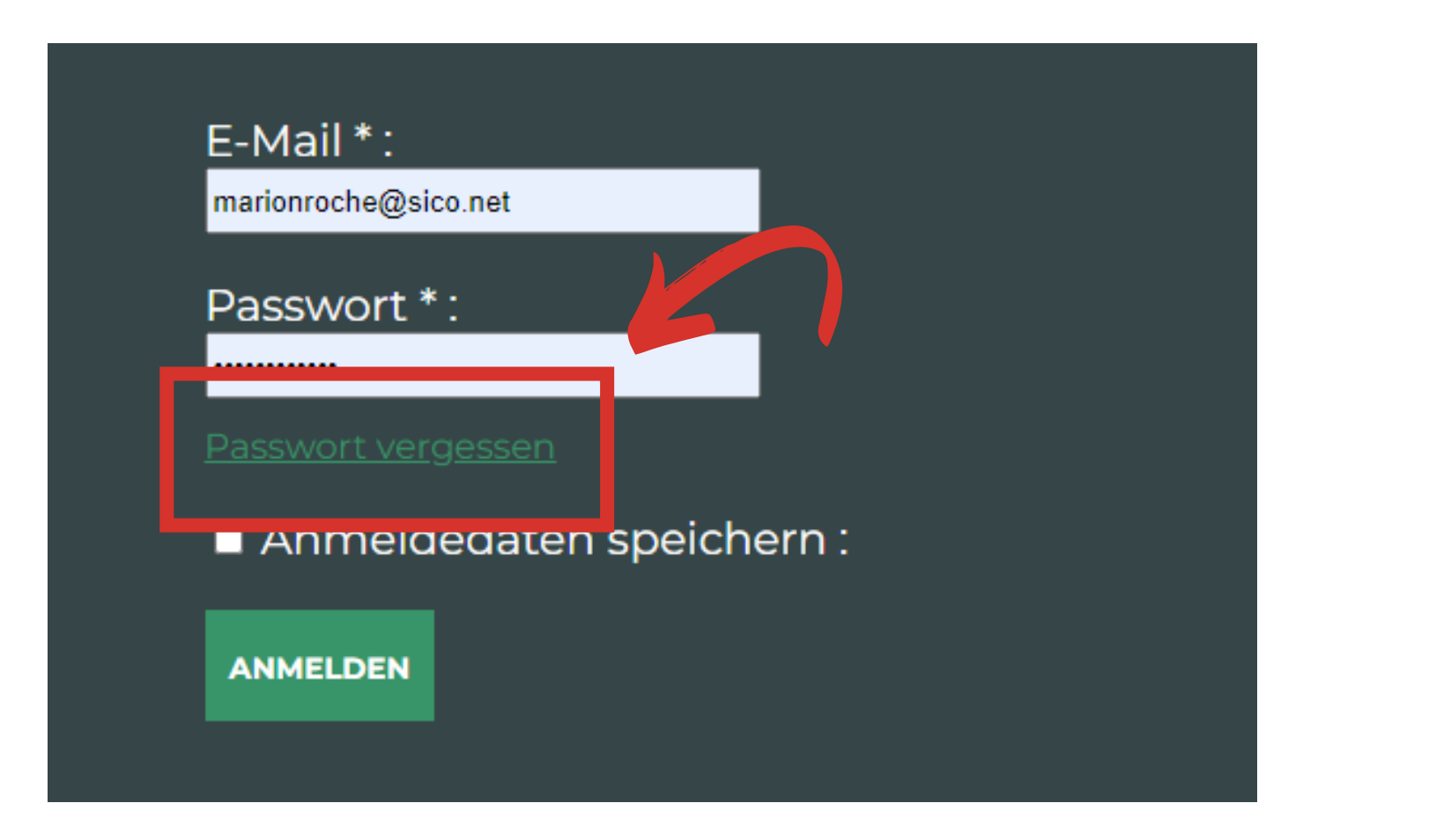

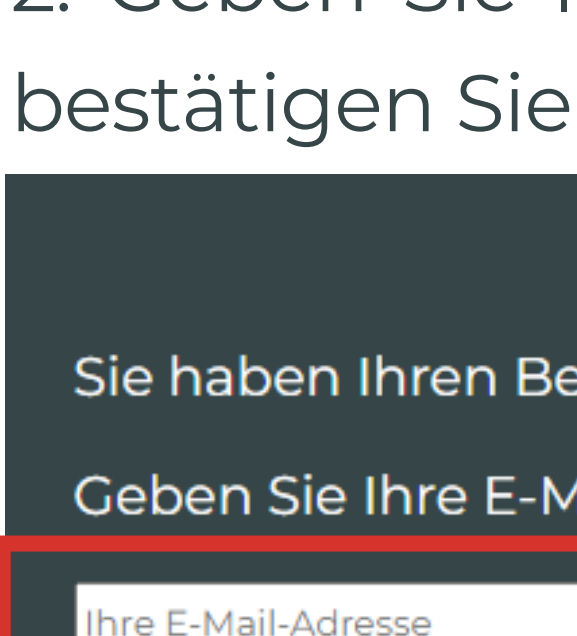

BESTÄTIGEN

## 2. Geben Sie Ihre E-Mail-Adresse an und

Sie haben Ihren Benutzernamen oder Ihr Passwort vergessen.

### Geben Sie Ihre E-Mail-Adresse ein und bestätigen Sie:

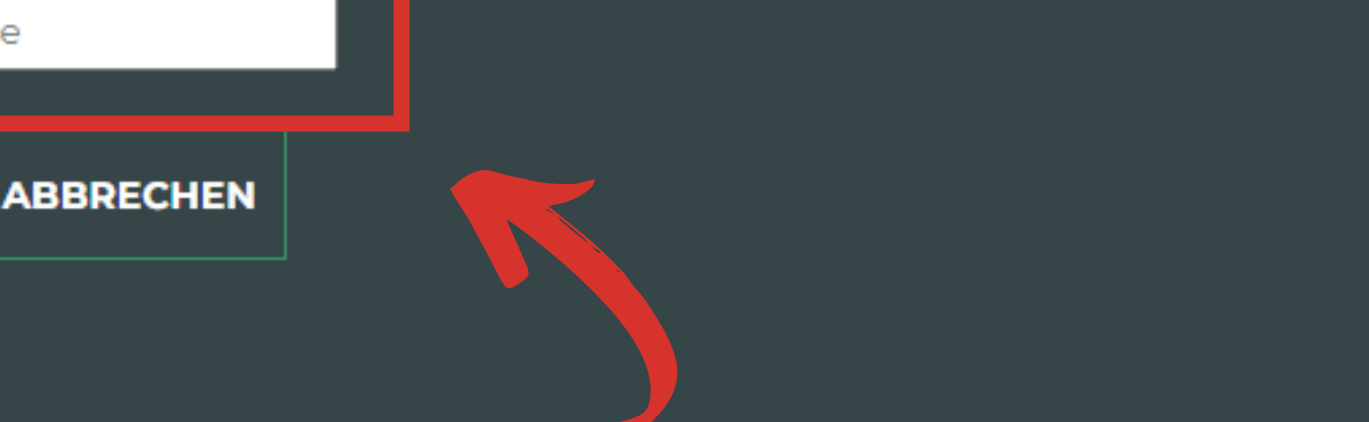

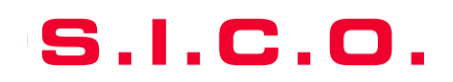

### **SIE HABEN NOCH KEIN KONTO:**

Kontaktieren Sie uns, um Ihr Konto einzurichten

• À l'adresse suivante : sico.marketing@sico.net

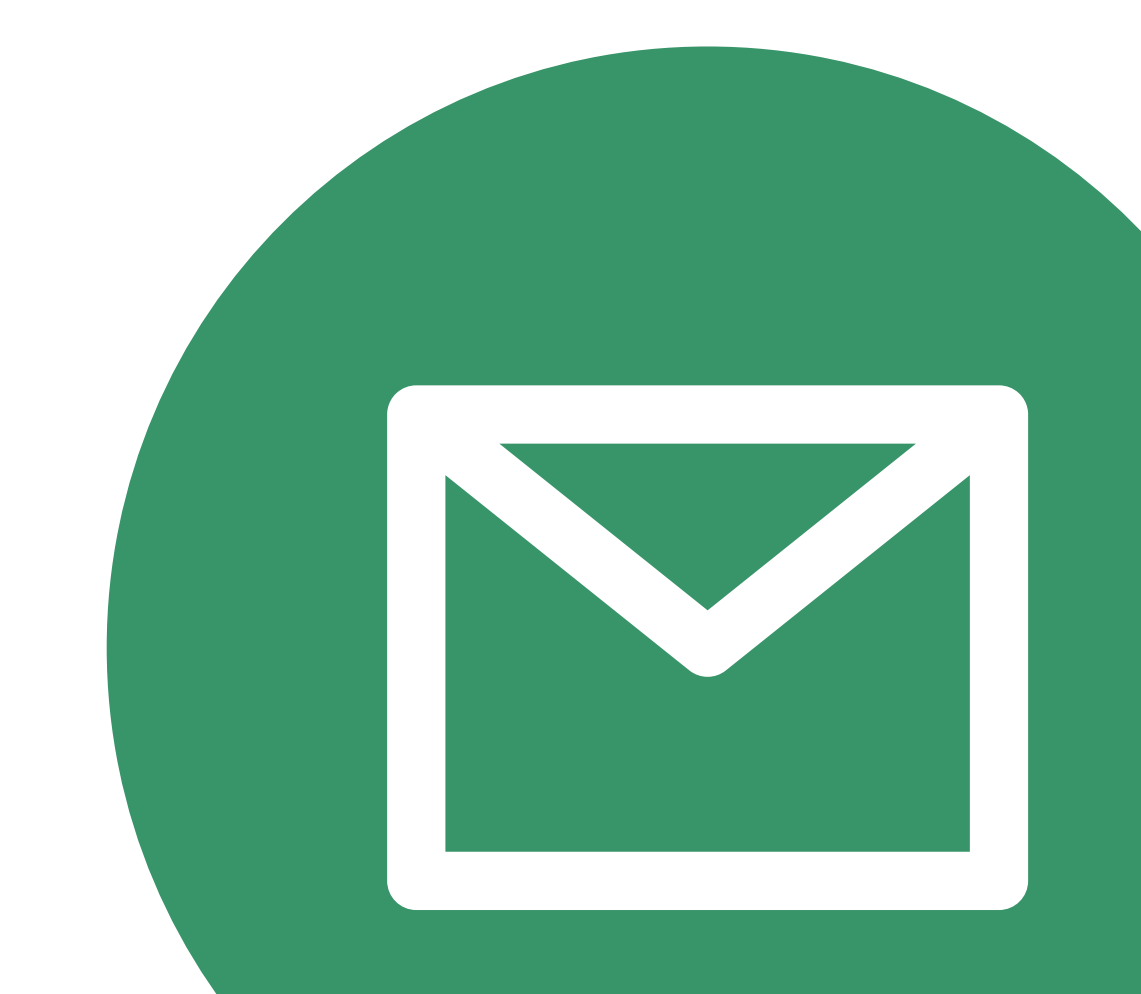

# Auf den produktkatalog zugreifen - Benutzerhandbuch kundenbereich

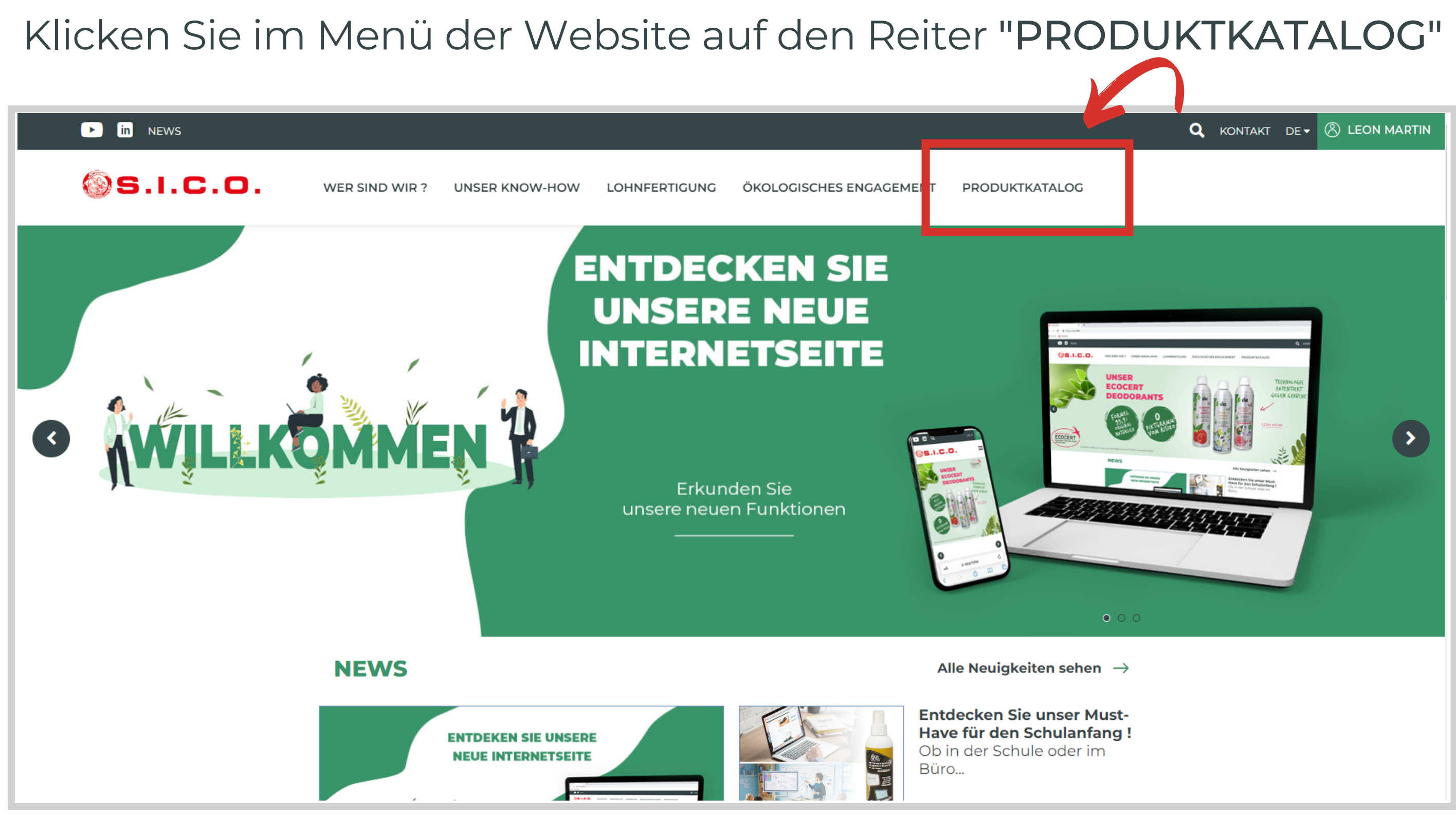

S.I.C.O.

## Nach einem produkt suchen - Benutzerhandbuch kundenbereich

 Mithilfe der Suchleiste können Sie nach Artikelnummer oder Schlüsselwort filtern...

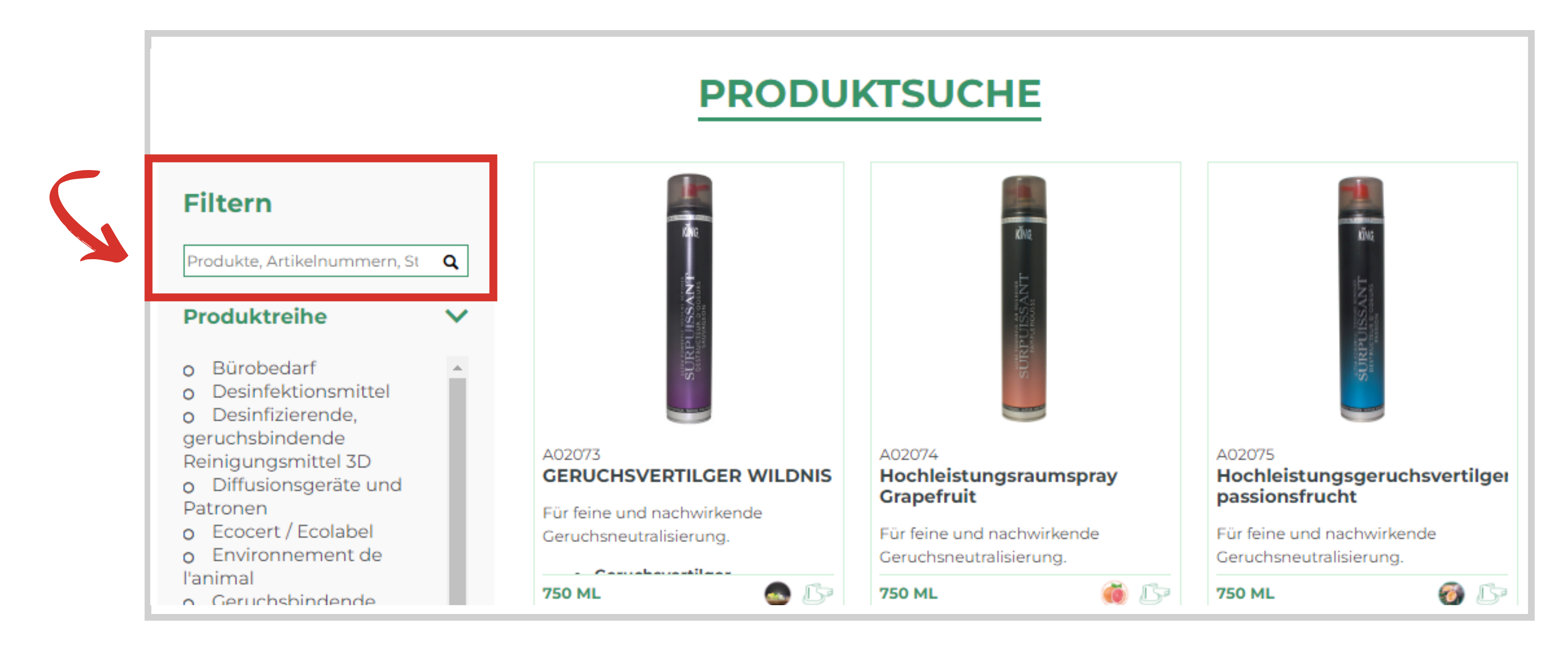

### Produkt,

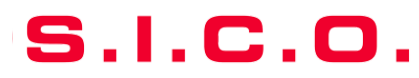

## Nach einem produkt suchen - Benutzerhandbuch kundenbereich

• Filtern Sie nach: STATUS, MARKE, PRODUKTTYP, PRODUKTVORTEIL, PRODUKTREIHE, LAGERRÄUMUNG.

| Filtern                  |         | Filtern                                                                                                  |
|--------------------------|---------|----------------------------------------------------------------------------------------------------|
| Produkte, Artikelnummerr | n, St 🔍 | Produkte, Artikelnummern, S                                                                              |
| Produktreihe             | ^       | Produktreihe                                                                                             |
| Marke                    | ^       | Marke                                                                                                    |
| Produkttyp               | ^       | Produkttyp                                                                                               |
| Produktvorteil           | ^       | <ul> <li>O Einzeldosis</li> <li>O Gebrauchsfertige</li> <li>Flüssigkeit</li> <li>O Konzentrat</li> </ul> |
| Status                   | ^       | <ul> <li>o Sonstiges</li> <li>o Vereinigte aerosol</li> <li>o Zubehör</li> <li>o Zubehör</li> </ul>      |
| Abverkauf                | ^       | Produktvorteil                                                                                           |
|                          |         | Status                                                                                                   |
|                          |         | Abvorkauf                                                                                                |

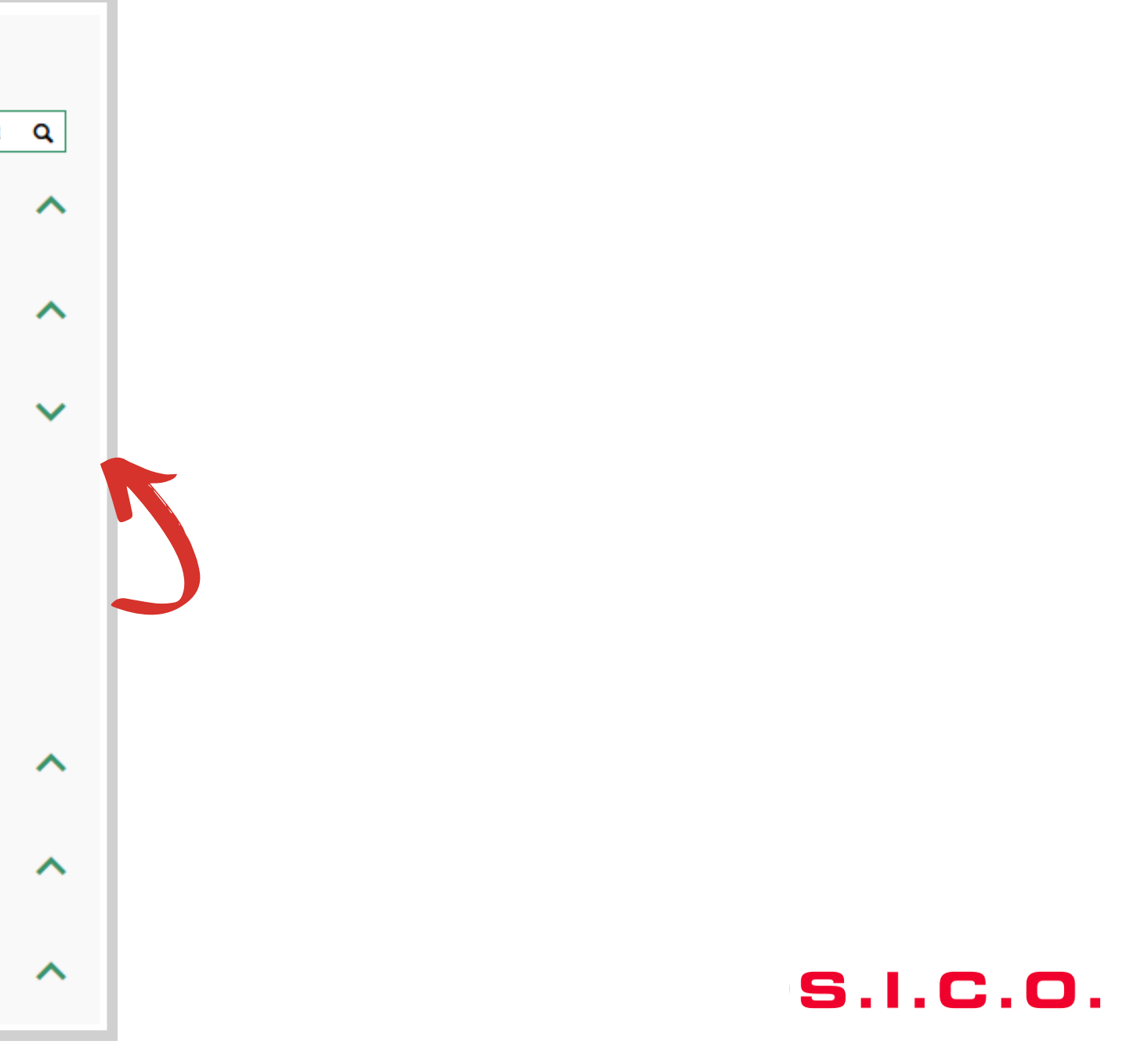

## Entdecke die produktinformationen - Benutzerhandbuch kundenbereich

### Interessiert Sie ein Produkt? Klicken Sie darauf, um mehr zu erfahren!

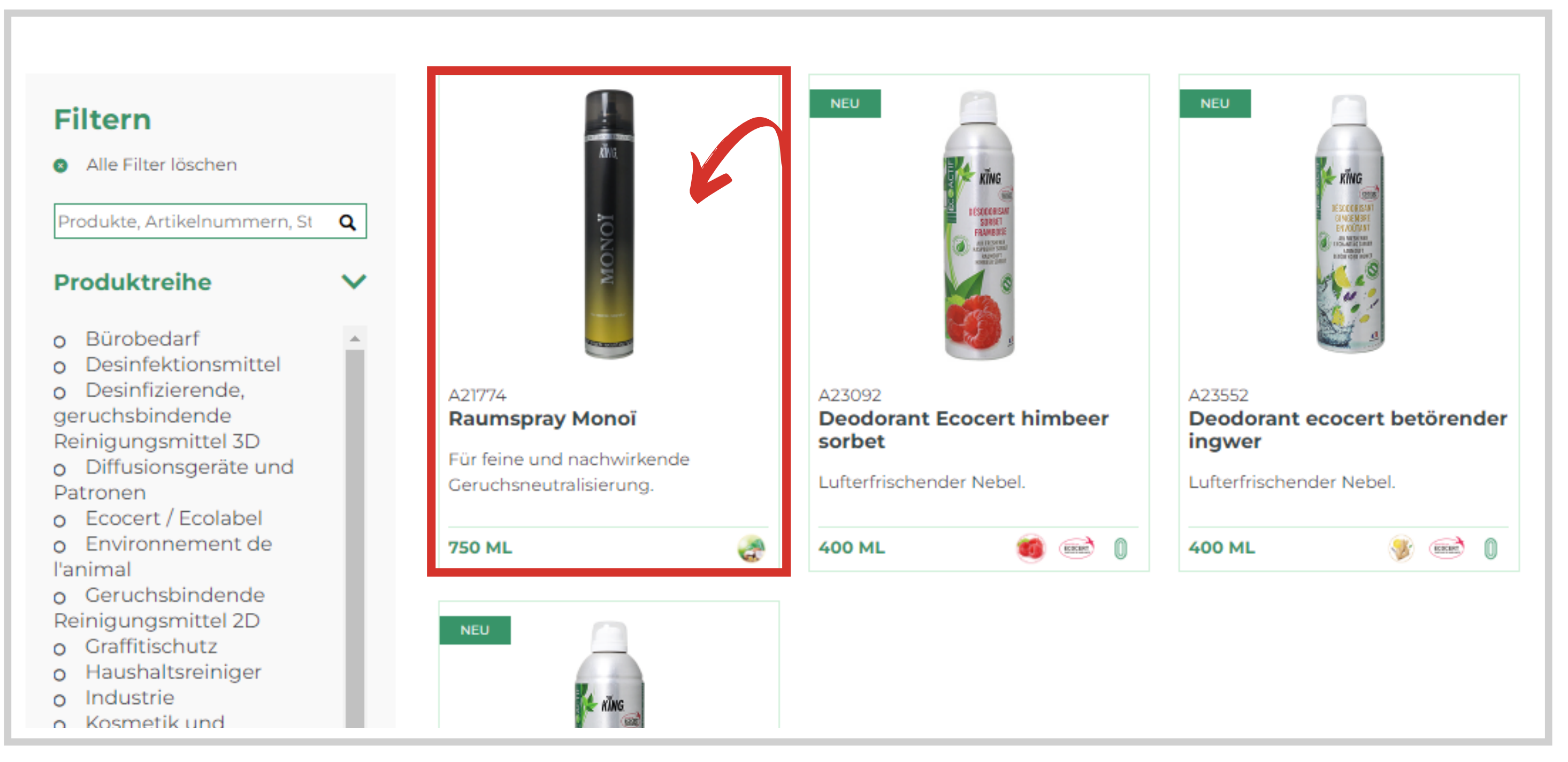

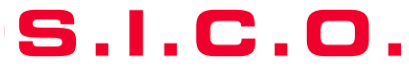

### Blättern Sie durch die Registerkarten, um Produktinformationen zu entdecken

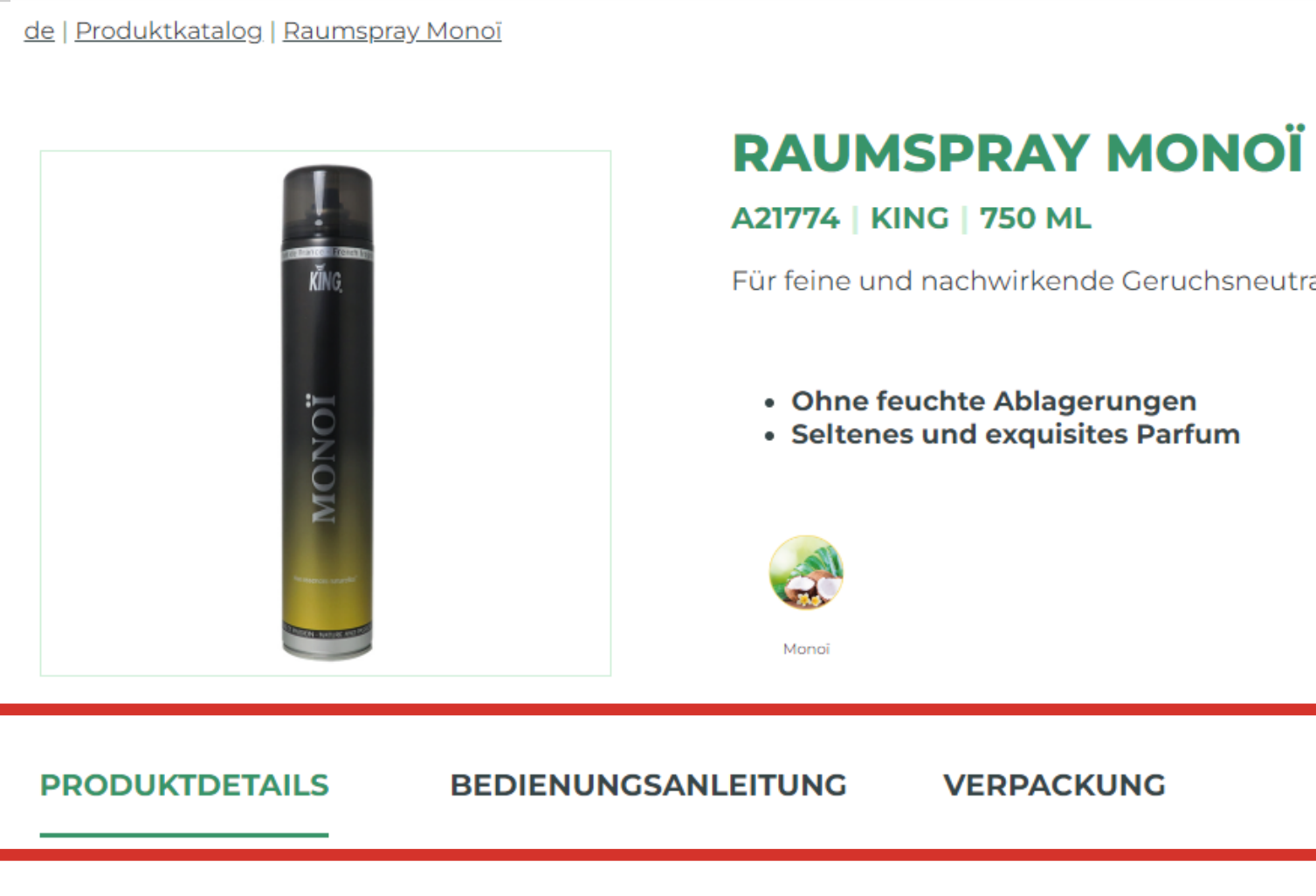

### ANWENDUNG

Die King-Raumsprays "Parfum de France" bieten Ihnen feine Düfte aus nah und fern Parfümieren all Ihrer Innenräume.

Trockenes Geruchsneutralisierungsmittel (ohne feuchte Ablagerungen): Bringt eine und hinterlässt einen angenehmen Duft.

| Teilen 🎦 in 💕      | 1  |
|--------------------|----|
|                    |    |
|                    |    |
| ralisierung.       |    |
|                    |    |
|                    |    |
|                    |    |
|                    |    |
| DOWNLOADS          | 1  |
|                    | ł. |
|                    |    |
| n zum eleganten    |    |
| frische Atmosphäre |    |
|                    |    |

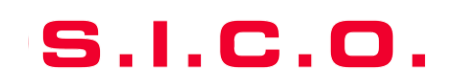

## Klicken Sie auf die Registerkarte "Downloads"

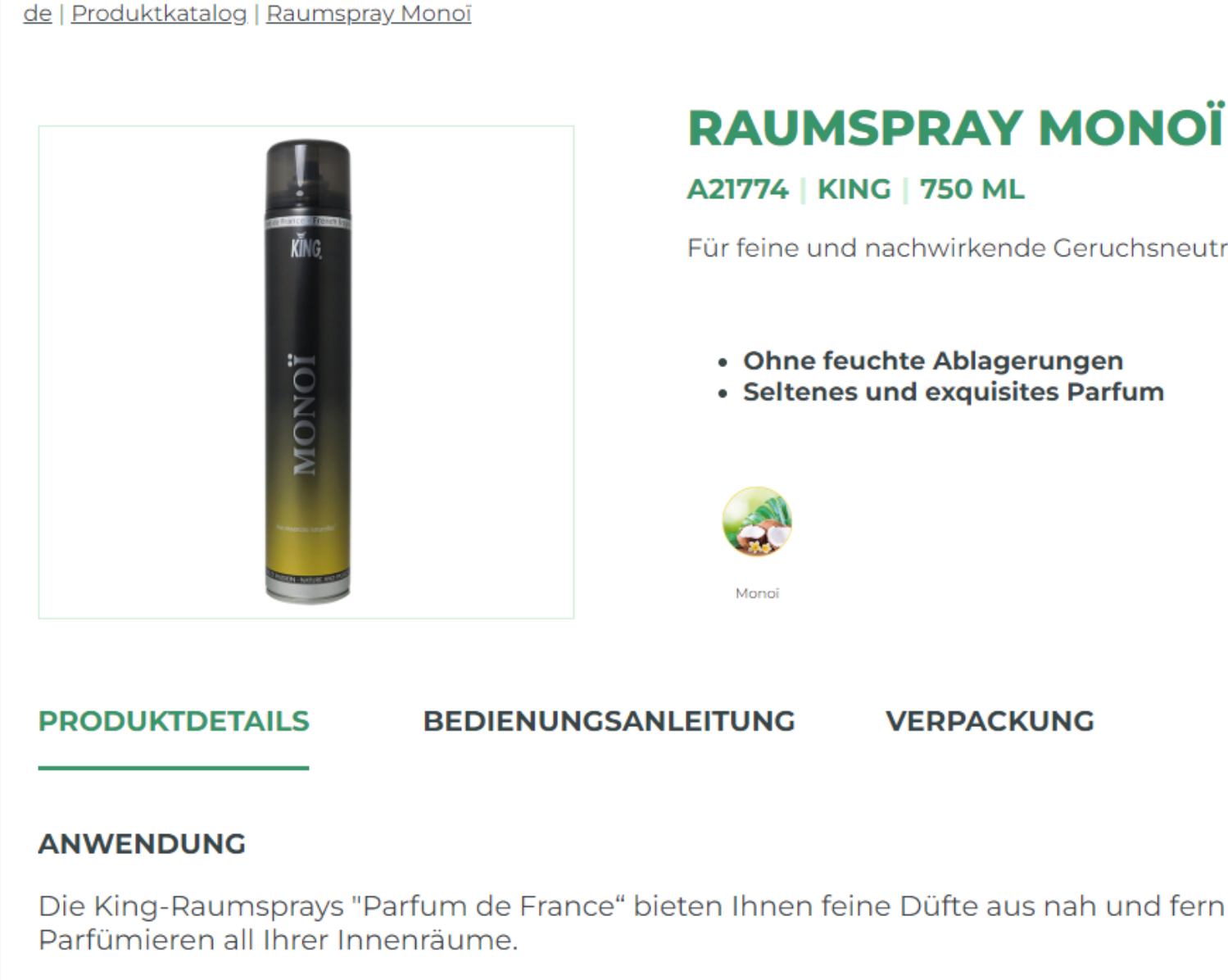

Trockenes Geruchsneutralisierungsmittel (ohne feuchte Ablagerungen): Bringt eine und hinterlässt einen angenehmen Duft.

|          | Teilen 🎦 in 😏 |
|----------|---------------|
| Ī        |               |
| ralisier | ung.          |
|          |               |
|          |               |
|          | DOWNLOADS     |
| -        |               |
| ı zum    | eleganten     |
| frisch   | e Atmosphäre  |

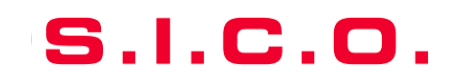

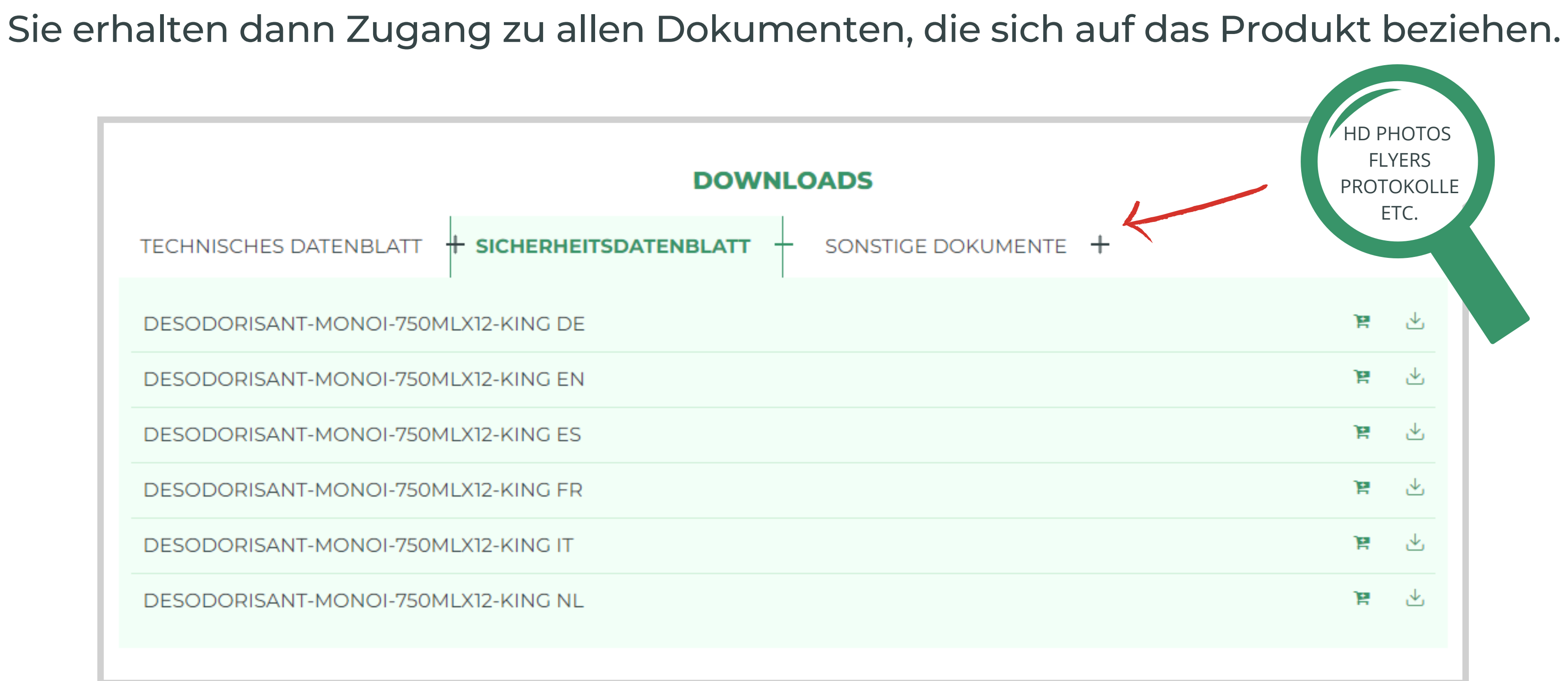

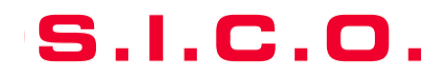

Wenn Sie auf das Download-Symbol klicken, wird das entsprechende Dokument sofort heruntergeladen.

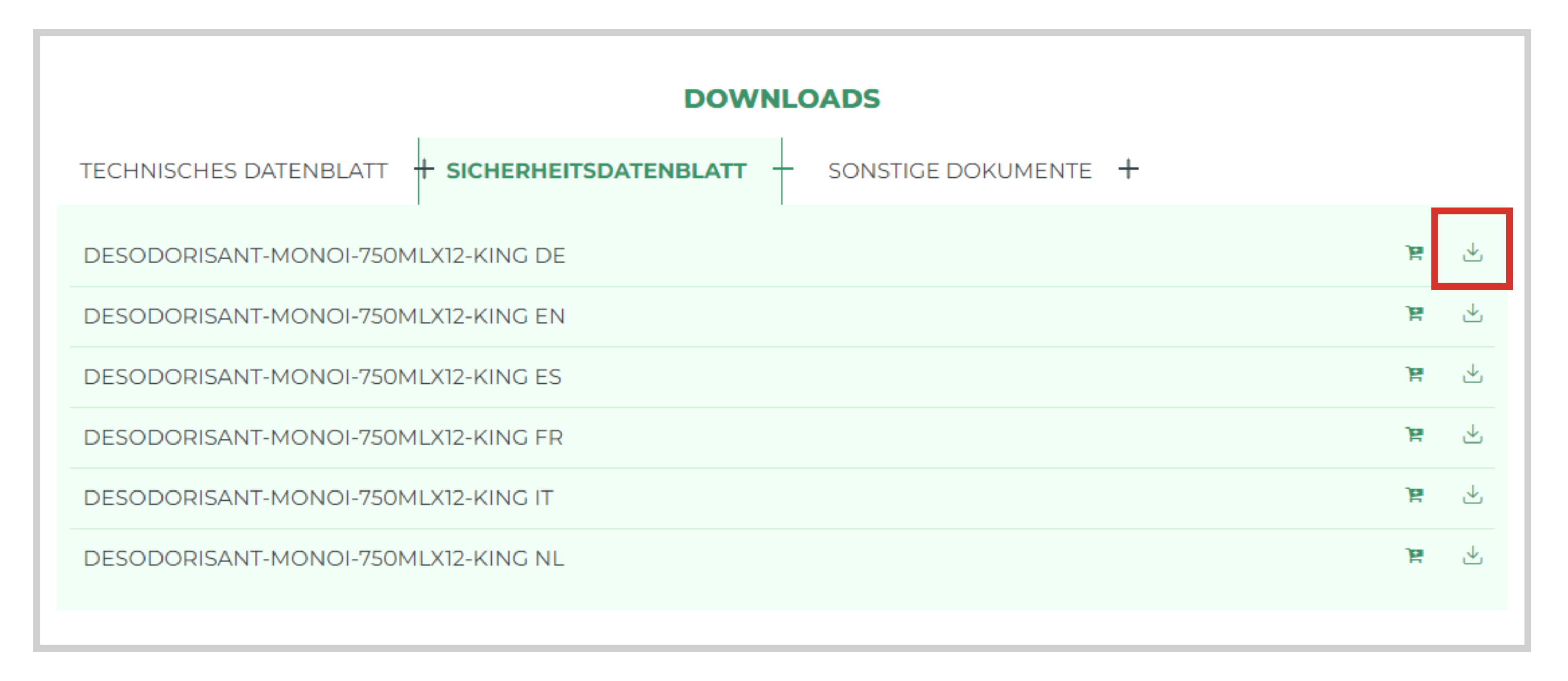

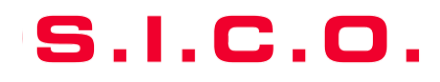

### SICO VEREINFACHT IHNEN DAS HERUNTERLADEN IHRER DATEIEN !

Ein einziger Download, der die Auswahl all Ihrer Dokumente umfasst. Sie können ganz einfach eine Auswahl an Dokumenten erstellen, die Sie zeitversetzt und gebündelt herunterladen können. Wählen Sie die Dokumente aus, die Sie interessieren (für ein oder mehrere Produkte), indem Sie auf das Symbol "Warenkorb" neben dem ausgewählten Dokument klicken, um es in Ihren Warenkorb "MEINE DOKUMENTE" zu legen.

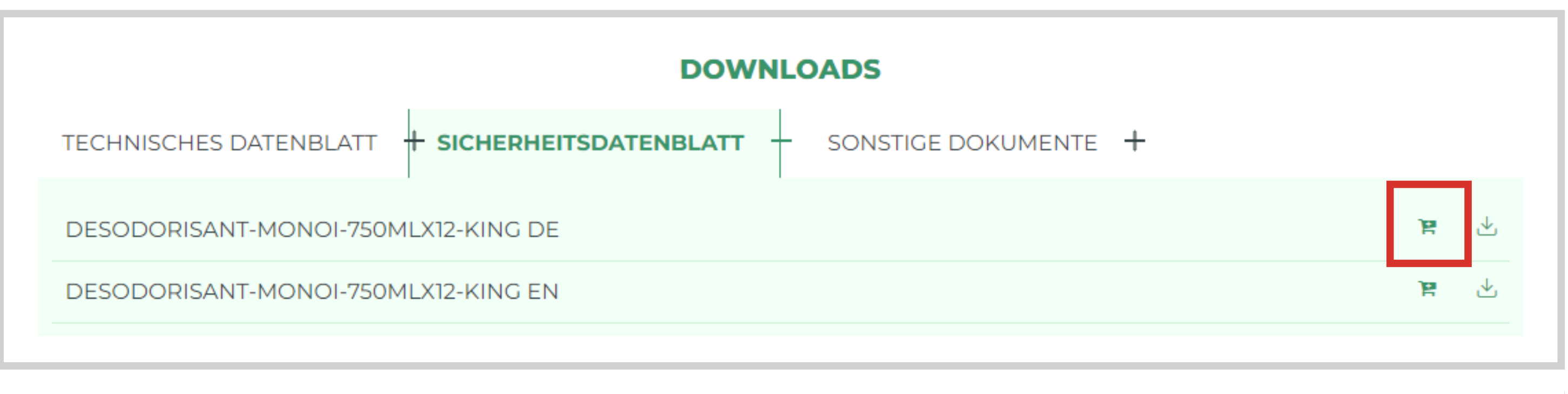

S.I.C

Sie haben Ihre Auswahl an Dokumenten getroffen. Um zu dieser Auswahl zu gelangen, klicken Sie auf das Symbol "Warenkorb" oben rechts neben Ihrem Namen. (A) LEON MARTIN Q KONTAKT DE 🗸 🕌 ЭG

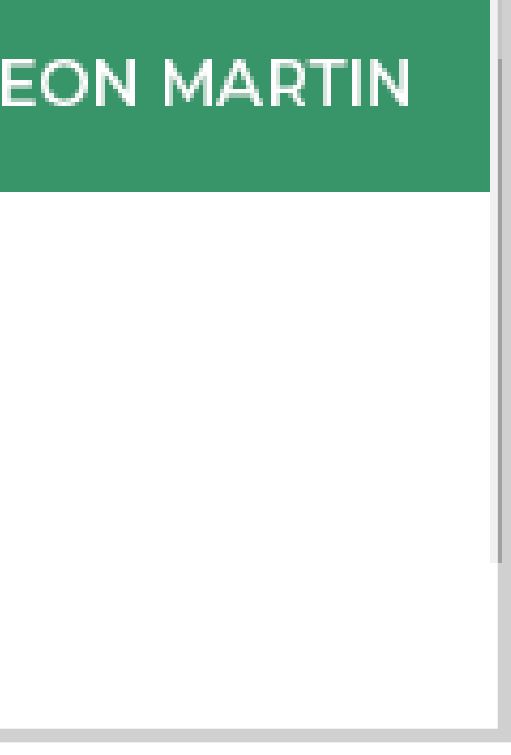

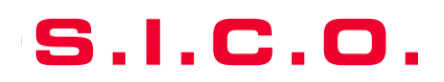

### Sie gelangen zu Ihrer Auswahl an Dokumenten.

Sie können Ihre Dokumente immer einzeln und sofort herunterladen, indem Sie auf das Download-Symbol klicken.

### **MEINE DOKUMENTE**

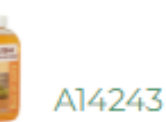

POLISH-SANS-SILICONE-500CC-KING EN Sicherheitsdatenblatt

POLISH-SANS-SILICONE-500CC-KING EN Technisches Datenblatt

Raumspray Monoï

A21774 DESODORISANT-MONOI-750MLX12-KING EN Sicherheitsdatenblatt

MONOI-AIR-FRESHENER-750ML-KING EN Technisches Datenblatt

**DOKUMENTE HERUNTERLADEN** 

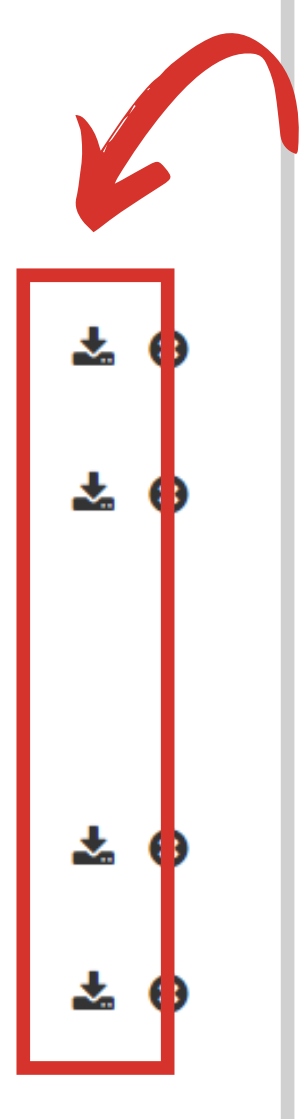

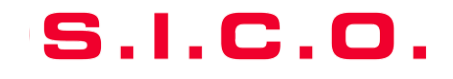

Oder Sie können einen einzigen Download durchführen, der Ihre gesamte Auswahl zusammenfasst, indem Sie auf die Schaltfläche "Dokumente herunterladen" klicken.

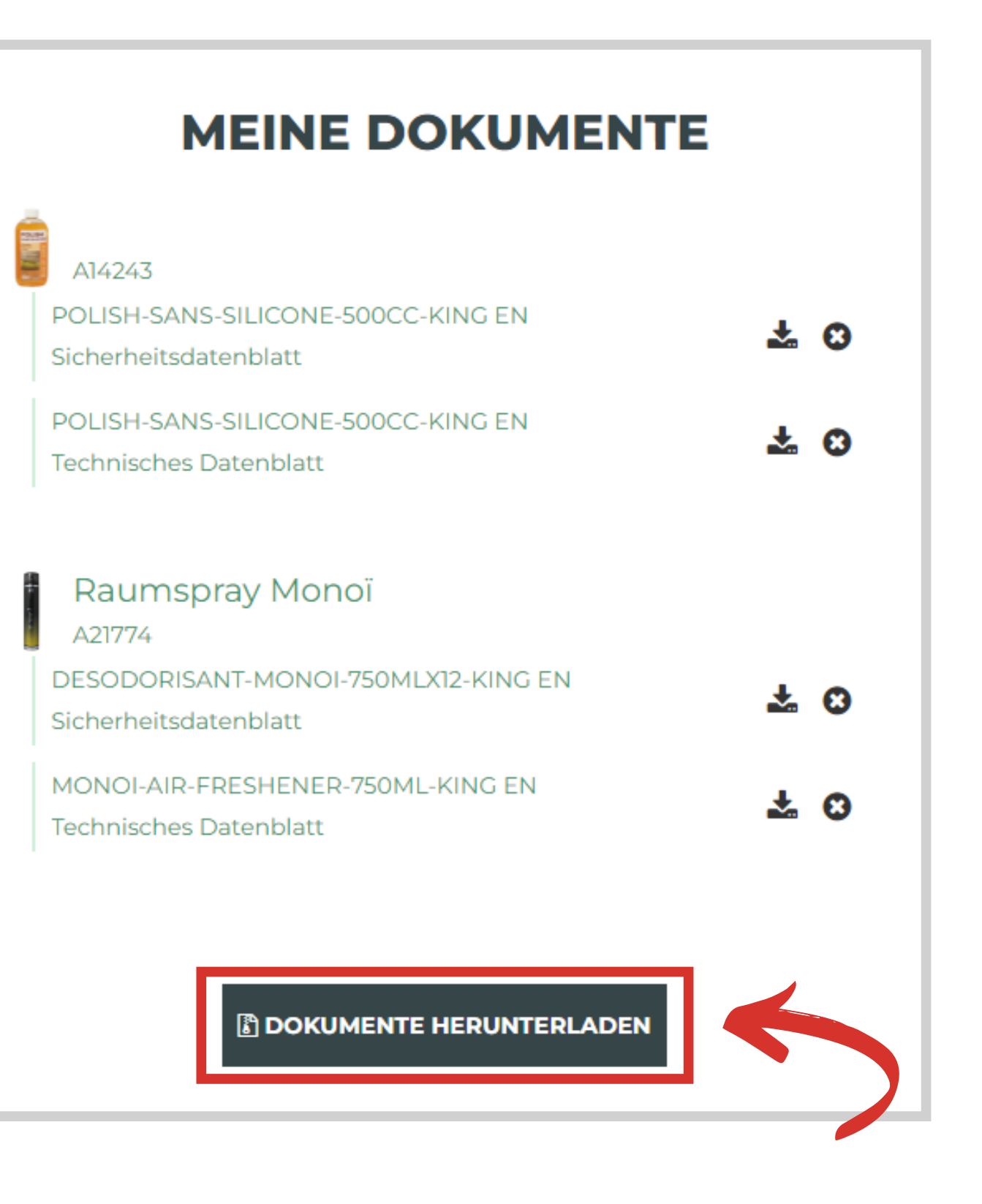

S.I.C.O.

## **Dokumente herunterladen** - Benutzerhandbuch kundenbereich

Sie haben einen Zip-Ordner heruntergeladen. Um die Dateien zu extrahieren, klicken Sie auf Ihren heruntergeladenen Ordner und dann auf "Alle extrahieren"

| Fichier                                                                                                    | Accueil                                                                                                    | Partage                                 | Affichage    | Outils d        | le dossier compres    | sé                                           |                                                            |                                       |
|----------------------------------------------------------------------------------------------------|----------------------------------------------------------------------------------------------------|-----------------------------------------|--------------|-----------------|-----------------------|----------------------------------------------|------------------------------------------------------------|---------------------------------------|
| Docu<br>Téléc<br>Imag                                                                                                    | iments<br>hargements<br>es                                                                                                    | Images<br>Documen<br>Vidéos<br>Extraire | ts 🔔 Mu      | reau<br>Isique  | ÷<br>Extraire<br>tout |                                              |                                                            |                                       |
| -                                                                                                    | Ŧ                                                                                                    |                                         |              |                 |                       |                                              |                                                            |                                       |
| $\leftarrow \rightarrow$                                                                                                    | · <b>^</b>                                                                                                    | → CePC →                                | Téléchargeme | ents → sio      | co_2_documents.z      | zip.zip                                      |                                                            |                                       |
| Action of the second second se | ccès rapide<br>Bureau<br>Téléchargem<br>Documents<br>mages<br>reative Clour<br>neDrive<br>e PC<br>Bureau<br>Documents<br>mages<br>Musique<br>Objets 3D | nents<br>d Files                        |              | ^<br>* *<br>* * | Nom                   | A<br>RODORANT-CITRON-VE<br>CHARGE-DESODO-PAG | Type<br>Foxit PDF Reader Docume<br>Foxit PDF Reader Docume | Taille compressée<br>179 Ko<br>192 Ko |
|                                                                                                    | lelechargem                                                                                                    | ients                                   |              |                 |                       |                                              | 22                                                         |                                       |

| Protégé pa Taille |        | Ratio | Modifié le       |
|-------------------|--------|-------|------------------|
| Non               | 186 Ko | 4 %   | 03/03/2022 18:01 |
| Non               | 200 Ko | 5 %   | 03/03/2022 18:11 |
|                   |        |       |                  |
|                   |        |       |                  |
|                   |        |       |                  |
|                   |        |       |                  |
|                   |        |       |                  |

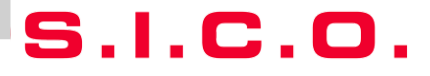

Sie können auch einen personalisierten Katalog erstellen, der die Bilder und Informationen der Produkte Ihrer Wahl zusammenfasst! Gehen Sie auf die Produktseiten und klicken Sie dann auf die Schaltfläche "Zum Katalog hinzufügen".

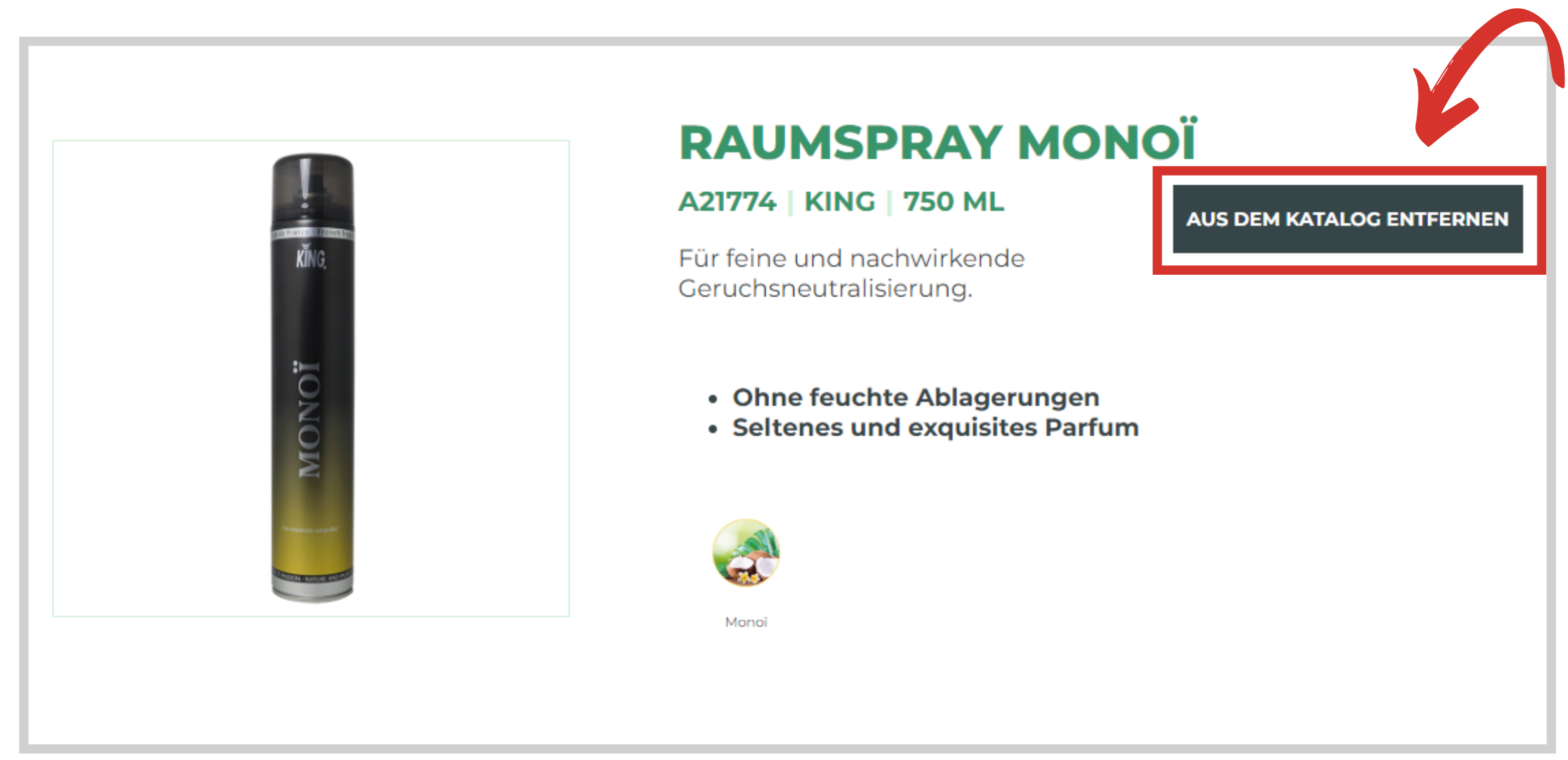

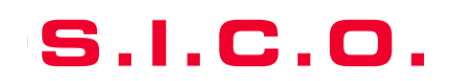

Klicken Sie dann auf das Symbol "Warenkorb" oben rechts neben Ihrem Namen, um zu Ihrer Auswahl zurückzukehren.

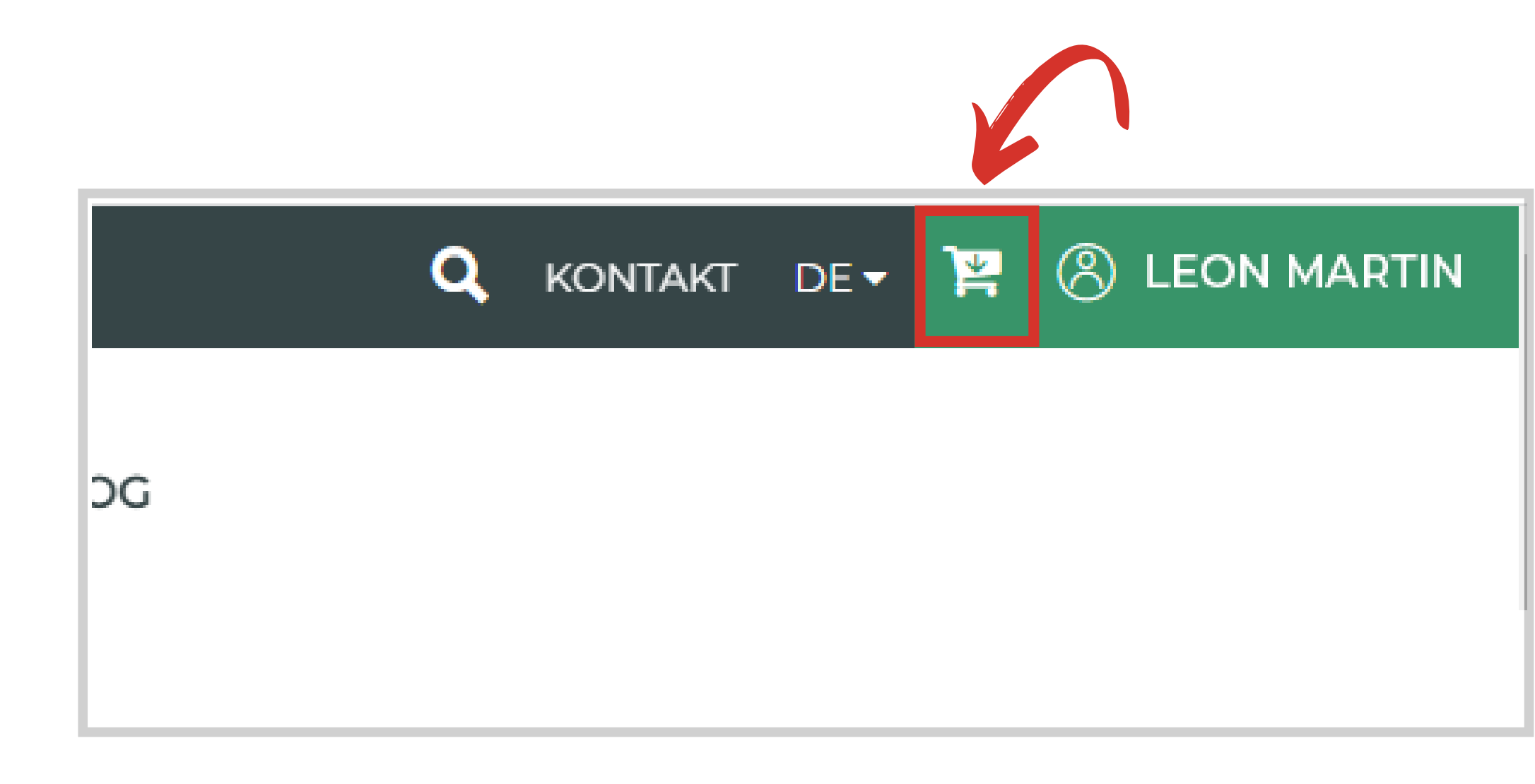

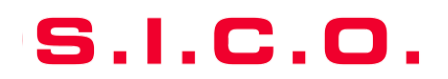

Sie können nur eine Seite pro Produkt herunterladen, indem Sie auf das Dokumentensymbol klicken.

÷

| MEIN KATALOG                                              |   |   |
|-----------------------------------------------------------|---|---|
| GERUCHSVERTILGER WILDNIS                                  | ß | Э |
| Hochleistungsraumspray Grapefruit<br>A02074               | ß | Э |
| Hochleistungsgeruchsvertilger<br>Dassionsfrucht<br>A02075 | ß | Э |
| Geruchsvertilger Wildnis<br>A02080                        | ß | Э |
| Raumspray Monoï<br>A21774                                 | ß | Э |
|                                                           |   | _ |

S.I.C

oder Ihren persönlichen Katalog herunterladen, indem Sie auf die Schaltfläche "**Produktkatalog herunterladen**" klicken!

| MEIN KATALOG                                              |     |
|-----------------------------------------------------------|-----|
| GERUCHSVERTILGER WILDNIS                                  | ▶ 8 |
| Hochleistungsraumspray Grapefruit<br>A02074               | ▶ 8 |
| Hochleistungsgeruchsvertilger<br>Dassionsfrucht<br>N02075 | ⊿   |
| Geruchsvertilger Wildnis<br>A02080                        | ▶ 8 |
| Raumspray Monoï<br>A21774                                 | 1   |
| PRODUKTKATALOG HERUNTERLADEN                              |     |

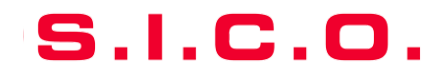

## **Brauchen Sie Hilfe?**

Kontaktieren Sie uns :

- sico.marketing@sico.net
- +33 4 76 50 85 50

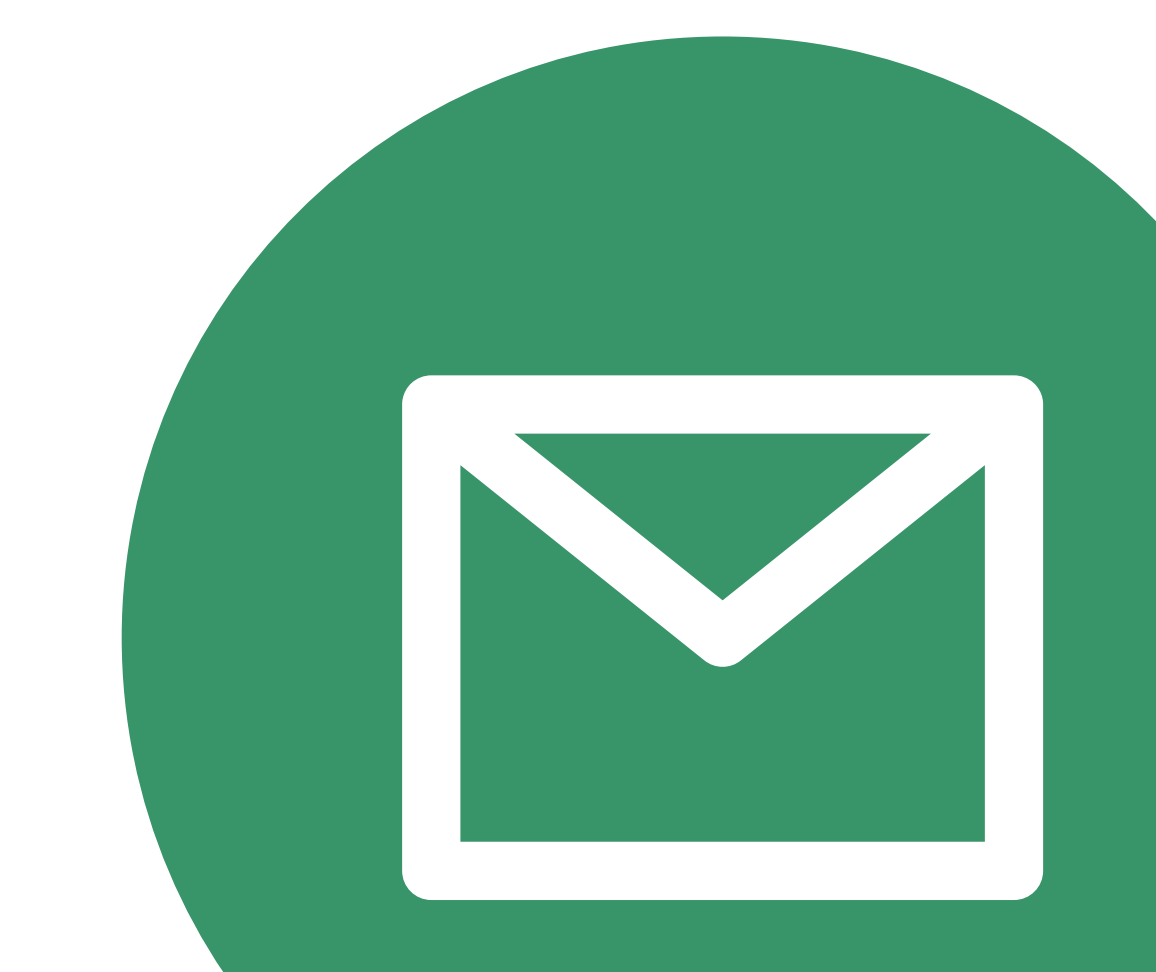